- Přihlašte se ke svému účtu na iFit.com. Go on iFit.com log-in
- Vyberte nastavení Settings. Go on your settings
- Vyberte způsob platby Select Billing

| Account          |                        | ← Billing information                                                         |                           |  |
|------------------|------------------------|-------------------------------------------------------------------------------|---------------------------|--|
| õ                | Account<br>information | Billing Address                                                               | Show $\sim$               |  |
|                  | Membership plan        | Payment Method                                                                | Show $ \sim $             |  |
| å.               | Secondary users        | Billing History                                                               | View                      |  |
| Â                | Privacy and sharing    | Promo/Activation Code                                                         |                           |  |
| Prefer           | ences                  | Enter Code                                                                    |                           |  |
| N. <sup>76</sup> | Workouts               |                                                                               |                           |  |
|                  | Emails                 | Resume membership                                                             | €28.14/month €25.33/month |  |
| 000              | Apps                   | Start iFit again for only €303.97!<br>Enjoy your benefits until Mar 28, 2027. | RESUME IFIT               |  |

• Klikněte na okénko Promo / Activation Code a klikněte na modrý nápis REDEEM. Fill in the field Promo / Activation Code then select the blue button REDEEM

| Accou           | Int                     | ← Billing information                                                          |                          |
|-----------------|-------------------------|--------------------------------------------------------------------------------|--------------------------|
| ă               | Account<br>information  | Billing Address                                                                | Show 🗸                   |
|                 | Membership plan Billing | Payment Method                                                                 | Show 🗸                   |
| °,              | Secondary users         | Billing History                                                                | View                     |
| Ô               | Privacy and sharing     | Promo/Activation Code                                                          | -                        |
| Prefer          | ences                   | Enter Code<br>WURJ-YMCV-SHPP-VFXT                                              | REDEEM                   |
| M <sup>NI</sup> | Workouts                |                                                                                |                          |
|                 | Emails                  | Resume membership                                                              | \$33/month \$29.70/month |
| 000             | Apps                    | Start iFit again for only \$356.40!<br>Enjoy your benefits until Mar 28, 2027. | RESUME IFIT              |

• Vyplňte adresu plátce a klikněte na modré tlačítko "CONTINUE TO PAYMENT" Fill-in Billing Address, click on blue button "CONTINUE TO PAYMENT"

| 7         | CONTIN                             | UE TO PAYMENT       | - 1 | Have an <b>activation</b> or <b>p</b>                      | romo code? |  |
|-----------|------------------------------------|---------------------|-----|------------------------------------------------------------|------------|--|
| Ship      | Shipping address same as billing 🗹 |                     |     | *The remaining credit carried over from your previous plan |            |  |
| Fou       | iity<br>rqueux                     |                     | _   | TOTAL                                                      | \$0        |  |
| 7811      | 2                                  | A8                  |     | TAXES                                                      | N/A        |  |
| Posta     | al code                            | Administrative Area |     | SHIPPING                                                   | FREE       |  |
| Fou       | rqueux                             |                     |     | MEMBERSHIP CREDIT*                                         | 1061 DAYS  |  |
| Addr      | ess                                |                     |     | ACTIVATION CODE                                            | -\$396     |  |
| Fran      | nce                                |                     | -   | SUBTOTAL                                                   | \$396      |  |
| 2. B      | 2. BILLING ADDRESS                 |                     |     | Your plan will auto renew on October 1, 2024.              |            |  |
|           |                                    |                     |     | iFit Coach Family Plan—Year                                | y - \$39   |  |
|           |                                    |                     |     | SUBSCRIPTION                                               |            |  |
| $\oslash$ | a.touchain@hotmail.fr              |                     |     | , con or con our minur,                                    | <i>y</i>   |  |

## • Vyplňte platební údaje

Fill-in your bank account / credit card

## Platební údaje je nutné vyplnit i pokud máte slevový kód.

Please note that even with a code with the bypass for the invoice will not work.

|                                                                                                    | SUBSCRIPTION                                                          |  |
|----------------------------------------------------------------------------------------------------|-----------------------------------------------------------------------|--|
| BILLING ADDRESS     Edit     Alison Touchain                                                                                                    | iFit Coach Family Plan—Yearly -<br>INTERNATIONAL \$39                 |  |
| 5 Rue Alfred De Vigny<br>FOURQUEUX, Saint-Germain-En-Laye 78112                                                                                                    | SUBTOTAL \$396<br>ACTIVATION CODE -\$396                              |  |
| 3. PAYMENT METHOD (1)                                                                                                    | MEMERSHIP CREDIT <sup>*</sup> 1061 DAYS<br>SHIPPING FREE<br>TAXES N/A |  |
| Card number MM / YY CVC                                                                                                    | TOTAL \$                                                              |  |
| PLACE ORDER                                                                                                    | "The remaining credit carried over from your previous plan            |  |
| By clicking "PLACE ORDER," you agree to the Terms of Use and Privacy Policy.<br>Auto-renewal permission: By clicking "PLACE ORDER," you authorize iFit to charge<br>the payment method provided on a monthly or yearly basis, depending on your<br>plan, until you cancel. To cancel your membership, log into your iFit account, then<br>select "Cancel" from your Billings settings. | Have an activation or promo code?                                     |  |